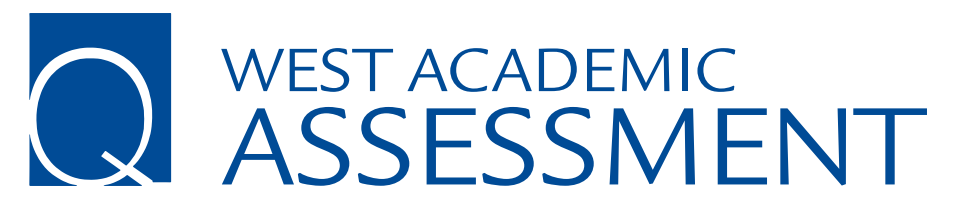

## **Canvas LMS Integration**

West Academic now offers integration with Canvas Learning Management System. With LMS integration, you and your students experience simplified access to multiple-choice quiz questions keyed to West Academic Publishing and Foundation Press<sup>®</sup> casebooks, or available by subject to work with any casebooks you already adopt. In just a few steps, you can assign a specific quiz within your course, allowing students to navigate directly to the content without ever leaving their LMS.

Complete the following steps to add West Academic quizzes to your course.

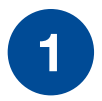

Start by signing in to your school's LMS platform.

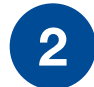

Go to your course and click the 'Assignments' tab.

|           | Professional Responsibility > Assignments    |             |                       |                       |  |  |
|-----------|----------------------------------------------|-------------|-----------------------|-----------------------|--|--|
| Account   | Home<br>Announceme                           | nts Ø       | Search for Assignment | +Group + Assignment : |  |  |
| Dashboard | Assignments<br>Discussions<br>Grades         |             | ii Assignments        | + :                   |  |  |
| Ealendar  | People<br>Pages                              |             |                       |                       |  |  |
|           | Files<br>Syllabus                            | ø           |                       |                       |  |  |
| History   | Outcomes<br>Rubrics                          | ø           |                       |                       |  |  |
| Help      | Quizzes<br>Modules                           | Ø           |                       |                       |  |  |
|           | Conferences<br>Collaboration<br>course_navig | is<br>ation |                       |                       |  |  |
|           | Text<br>West Academ                          | nic (LTI)   |                       |                       |  |  |
|           | West Academ<br>(QALTI)<br>West Academ        | nic         |                       |                       |  |  |
|           | Settings                                     |             |                       |                       |  |  |

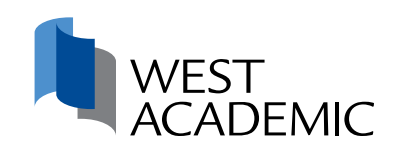

Click the '+ Assignment' button in the upper right corner to add a new assignment.

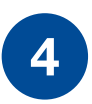

3

Fill out the fields as you normally would for a new assignment.

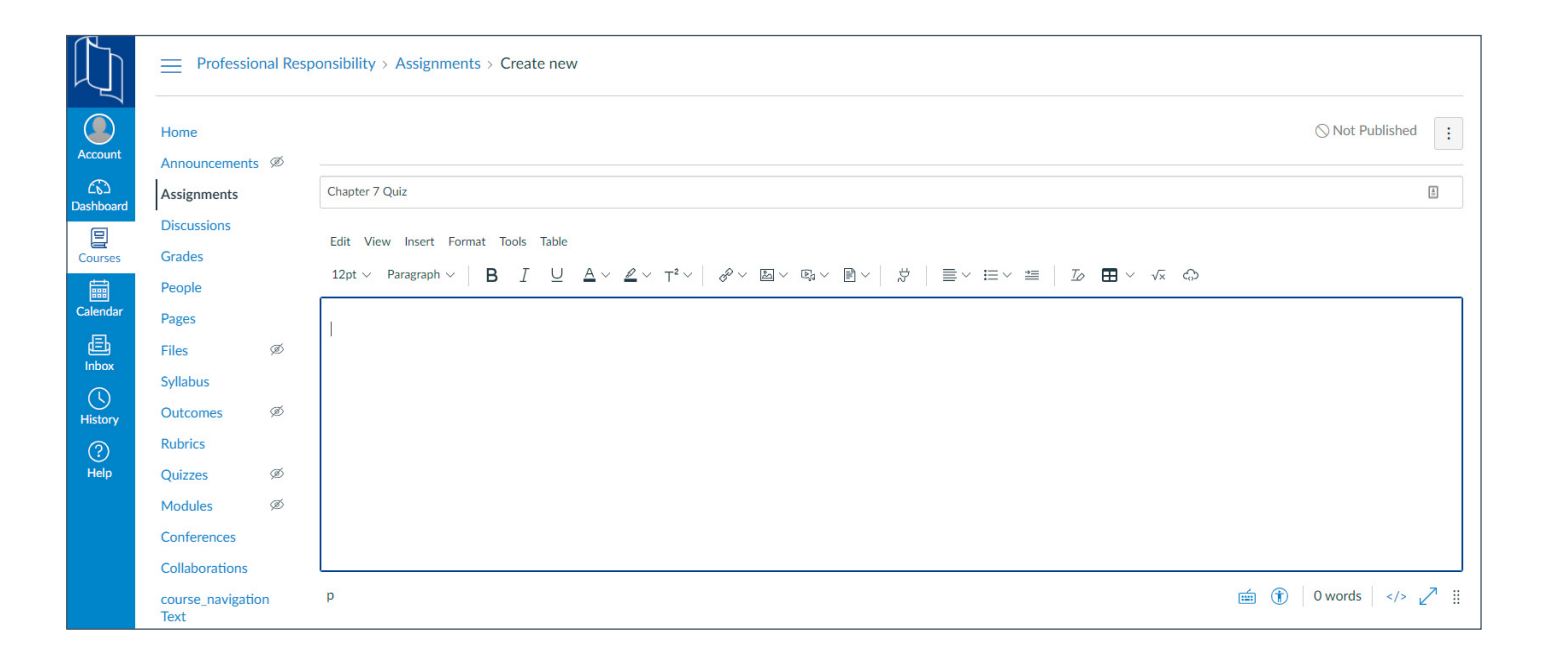

5

Under 'Submission Type' select 'External Tool.'

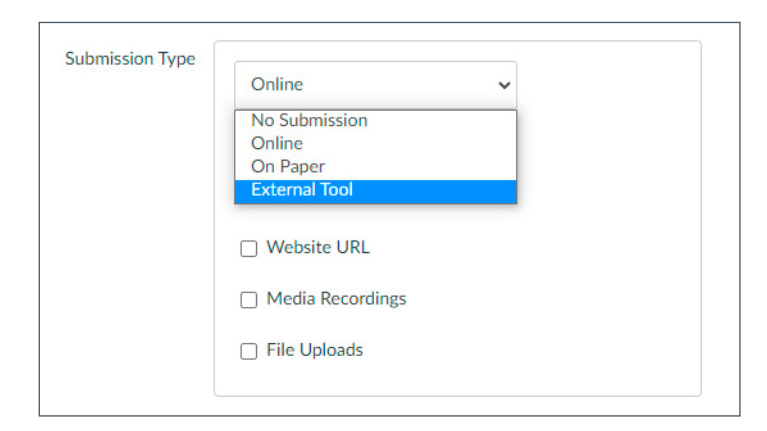

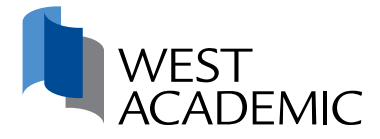

Click 'Find,' select 'West Academic' from the list, and click the 'Select' button.

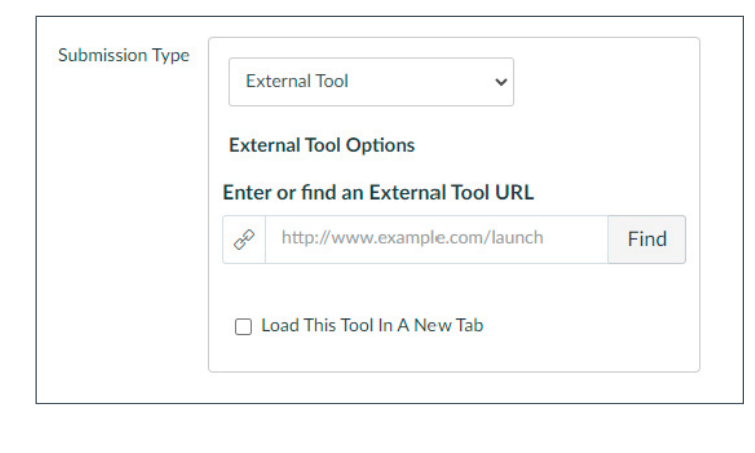

6

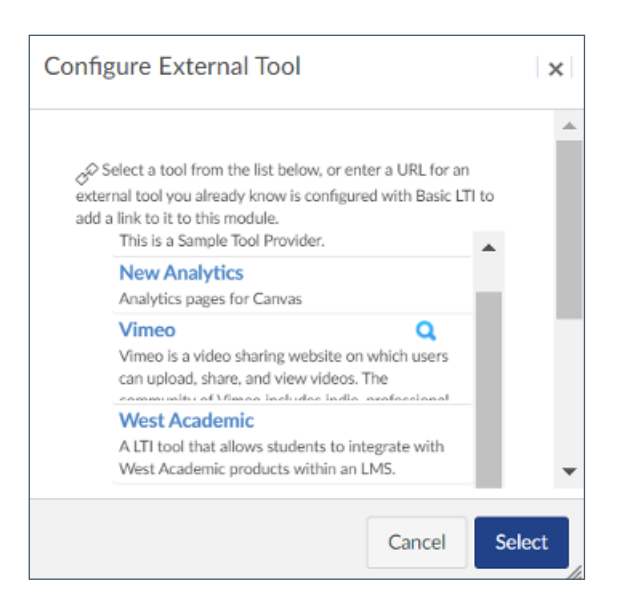

Finish filling out the assignment fields, scroll to the bottom of the page, and click 'Save.'

Here you will see a list of available quizzes. Click the 'Add' button next to the quiz you want to add as an assignment.

|            | Professional Responsibility > Assignments > Chapter 7 Quiz |   |               |                                                                             |                  |                        |  |  |  |
|------------|------------------------------------------------------------|---|---------------|-----------------------------------------------------------------------------|------------------|------------------------|--|--|--|
|            | Chapter 7 Quiz                                             |   |               |                                                                             |                  |                        |  |  |  |
| Account    | Announcements Ø                                            |   | F             | Professional Responsibility - Fall 2020-2021                                |                  |                        |  |  |  |
| Dashboard  | Assignments                                                |   | J             | Jefferson, Pearce, Green, Joy, Kim, Murphy, Terry, and Brown's Professional |                  |                        |  |  |  |
|            | Discussions                                                |   |               | Responsibility: A Contemporary Approach, 4th                                | h (Interactive C | otive Casebook Series) |  |  |  |
| Courses    | Grades                                                     |   |               |                                                                             |                  |                        |  |  |  |
|            | People                                                     |   |               |                                                                             |                  |                        |  |  |  |
| Calendar   | Pages                                                      |   | Edit My Quizz | Edit My Quizzes                                                             |                  |                        |  |  |  |
| E          | Files                                                      | Ø |               |                                                                             |                  |                        |  |  |  |
|            | Syllabus                                                   |   | Multiple-Ch   | Multiple-Choice Questions                                                   |                  |                        |  |  |  |
| History    | Outcomes                                                   | Ø |               |                                                                             |                  |                        |  |  |  |
| $\bigcirc$ | Rubrics                                                    |   | Chapter 1     |                                                                             | Prev             | iew Add                |  |  |  |
| Help       | Quizzes                                                    | Ø | Chapter 2     |                                                                             | Prev             | iew Add                |  |  |  |
|            | Modules                                                    | Ø | Chapter 3     |                                                                             | Prev             | iew Add                |  |  |  |
|            | Conferences                                                |   | Chapter 5     |                                                                             | Prev             | iew Add                |  |  |  |

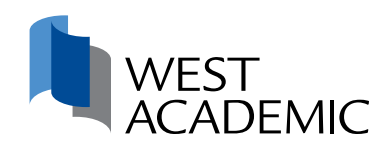

Under the assignments tab you will see a list of the quizzes you have added. You can publish a quiz by clicking the circle on the right  $\bigotimes$  when you are ready to assign and share it with your students. The circle will turn green with a checkmark  $\checkmark$  when the quiz is published.

|           | Professional Responsibility > Assignments |   |                       |             |            |   |
|-----------|-------------------------------------------|---|-----------------------|-------------|------------|---|
| Account   | Home<br>Announcements Ø                   |   | Search for Assignment | +Group + As | ssignment  | : |
| Dashboard | Assignments<br>Discussions                |   | ij ▼ Assignments      |             | +          | į |
| Courses   | Grades<br>People                          |   | ii 📴 Chapter 1 Quiz   |             | 0          | : |
| Calendar  | Pages                                     | ~ | H By Chapter 2 Quiz   |             | 0          | : |
| Inbox     | Files<br>Syllabus                         | Ø | II 📴 Chapter 3 Quiz   |             | $\bigcirc$ | : |
| History   | Outcomes<br>Rubrics                       | Ø | I Do pts              |             | 0          | : |
| Help      | Quizzes                                   | Ø | 11 📴 Chapter 5 Quiz   |             | $\bigcirc$ | : |
|           | Modules<br>Conferences                    | Ø | II D Chapter 6 Quiz   |             | Publish    | : |
|           | Collaborations                            |   | 🗄 📴 Chapter / Quiz    |             | 0          |   |

10

9

Your students' quiz scores will be passed to your gradebook upon completion.

If you have any questions, please contact your West Academic Account Manager at **800-313-9378** or **accountmanager@westacademic.com**.

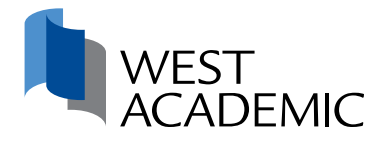